# The Criminal Justice Coordinating Council

# **RESOURCE LOCATOR USER GUIDE**

The Criminal Justice Coordinating Council (CJCC) Resource Locator is a searchable, online database of service providers in the Washington, DC, metropolitan area that allows users to navigate easily through services available to those in the community who require assistance on a variety of matters including, but not limited to, housing, substance abuse, mental health, social services, medical, or legal needs. This empowering guide to resources located in the metropolitan area is available to the general public as well as legal, medical, education, and social service practitioners.

#### History of the Resource Locator

The CJCC serves as a forum for identifying issues and their solutions, proposing actions, and facilitating cooperation that will improve public safety and the related criminal and juvenile justice services for District of Columbia residents, visitors, victims and offenders. In furtherance of its mission, the CJCC is guided by the principles of creative collaboration, community involvement, and effective resource utilization. The CJCC collaborates with local and federal agencies and individuals to develop recommendations and strategies for accomplishing this mission.

The Resource Locator was created under the auspices of the CJCC Substance Abuse Treatment and Mental Health Services Integration Taskforce, a city-wide initiative of agency and community partners dedicated to improving the treatment options available to District residents involved with the criminal justice system and with mental illness, substance abuse, or co-occurring disorders. The Resource Locator was created in collaboration with the Pretrial Services Agency for the District of Columbia and was derived from the Public Defender Service for the District of Columbia's Directory of Adult Services.

#### Purpose of the Resource Locator

The information provided in the Resource Locator is intended to furnish the user with a general knowledge of services available in the Washington, DC, metropolitan area. The inclusion of any

service provider in the Resource Locator should not be interpreted as an endorsement by the Criminal Justice Coordinating Council.

Every effort has been made to provide current and accurate information regarding every resource. However, all users should keep in mind that services change, new service providers are created and service providers may have updates/changes to their names, location(s), telephone numbers and services provided.

We are constantly striving to improve the Resource Locator and appreciate and encourage thoughtful feedback. If you have any questions or comments about the Resource Locator, please use the link found at the bottom of any page of the website or use the "Contact Us" link under the "About Us" tab.

## Explore the Resource Locator online at <u>www.cjccresourcelocator.net</u>.

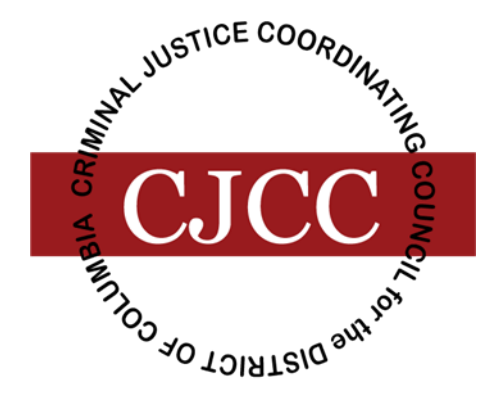

# Searching the Resource Locator

To get started, click **Access Resource Locator** on the toolbar at the top of the screen. If you are on the home page, you may also click the **Access Resource Locator** button near the bottom of that page.

| Home                                                                                                    | About Us                                                                                                    | Access Resource Locator                                                                                                    | Emergency Numbers                                                                                                    | Useful Websites                                                                                                 |
|----------------------------------------------------------------------------------------------------|----------------------------------------------------------------------------------------------------|----------------------------------------------------------------------------------------------------|----------------------------------------------------------------------------------------------------|----------------------------------------------------------------------------------------------------|
| CJCCC                                                                                                    |                                                                                                    |                                                                                                    |                                                                                                    |                                                                                                    |
| Welcome to Reso                                                                                                    | urce Locator                                                                                                    |                                                                                                    |                                                                                                    |                                                                                                    |
| The Criminal Justice Coordi<br>database of more than 700<br>navigate easily through a va<br>matters related to housing, s<br>resources located in the metu-<br>and social service practitioner<br>The Resource Locator was or<br>Services Integration Taskforce<br>dedicated to improving the<br>system and with mental illnes<br>We are constantly striving to<br>Disclaimer: The information<br>metropolitan area. The inclus<br>Council. Every effort has bee<br>change, new facilities are cree<br>Terms of Service and Condition<br>Helpful Resources At A | nating Council (CJCC) Resour<br>service providers in the Was<br>iniety of services available to i<br>ubstance abuse, mental healt<br>ropolitan area is available to the<br>rs.<br>reated in partnership with the (<br>e (SATMHSIT). SATMHSIT is a<br>treatment options available to<br>is, substance abuse, or co-occ<br>improve the Resource Locator -<br>provided in this locator is int<br>ion of any program in the Re<br>n made to provide current and<br>ated and facilities may have up<br>ms.<br>Glar/ce | rce Locator is a comprehensive, sear<br>hington, DC, metropolitan area that all<br>those in the community who require is<br>h, medical, or legal needs. This empow<br>e general public as well as legal, medic<br>CJCC Substance Abuse Treatment and<br>city-wide initiative of agency and comm<br>District residents involved with the ci<br>curring disorders.<br>and appreciate and encourage thoughtfu-<br>ended to furnish the user with a gene<br>source Locator should not be interpret<br>accurate information regarding every re<br>dates/changes to their names, location | chable, online<br>lows users to<br>assistance on<br>reing guide to<br>cal, education,<br>Mental Health<br>funity partners<br>riminal justice<br>al feedback.<br>ral knowledge of services avail<br>ed as an endorsement by the<br>source. However, all users shou<br>(s), telephone numbers and servi | able in the Washington, DC,<br>Criminal Justice Coordinating<br>ad keep in mind that services<br>ices provided. |
| Emergency                                                                                                    |                                                                                                    | Website                                                                                                    | <u> </u>                                                                                                    |                                                                                                    |
| Access HelpLine: 1-888-7WE                                                                                                    | HELP or 1-888-793-4357                                                                                                    | The Departmen                                                                                                    | t of Veterans Affairs                                                                                                    |                                                                                                    |
| Suicide Prevention Lifeline: 1-                                                                                                    | 800-273-TALK (8255)                                                                                                    | DC Food Finde                                                                                                    | t.                                                                                                    |                                                                                                    |
| DC Emergency Hotline (referr<br>Complete Phone Numbers Lin                                                                                                    | als for shelters): 202-399-7093<br><u>st</u>                                                                                                    | or 1-800-535-7252 Complete Web:                                                                                                    | site List                                                                                                    |                                                                                                    |
| If you have                                                                                                    | If you have any questions, comments, or<br>any questions, comments, or                                                                                                    | tions for the specific facilities, please co<br>need to report any issues related to thi                                                                                                    | intact the facility directly.<br>s website, please <u>click here to c</u>                                                                                                    | contact us.                                                                                                    |

The Resource Locator gives you the flexibility to conduct a search for service providers within the Washington, DC, metropolitan area by name, category of service, or location. The menu bar on the left of the screen lists the different types of searches you can perform, or you can browse all service providers alphabetically in the index. You can also conduct an advanced search for specific program features within a category of service.

#### Find Service Providers by Name

Select **Name** from the toolbar on the left hand side of the screen.

Type the name of the service provider in the space provided. Note that a drop-down menu of service providers will appear as you begin typing. Click **Search** to view your results.

| Home                      | About Us                                                      | Access Resource Locator                                                                       | Emergency Numbers                                                              | Useful Websites |
|---------------------------|---------------------------------------------------------------|-----------------------------------------------------------------------------------------------|--------------------------------------------------------------------------------|-----------------|
| Mark JUSTICE COORDINATION |                                                               |                                                                                               |                                                                                |                 |
| CJCC                      | SE.                                                           |                                                                                               |                                                                                | Teeth           |
| COLUMN DISTRICT OF COLUMN |                                                               |                                                                                               |                                                                                |                 |
| Resource Locator          | Find Service Prov                                             | iders by Name                                                                                 |                                                                                |                 |
| Resource Locator          | Type the name of the service                                  | provider in the space provided.                                                               |                                                                                |                 |
| Find Facilities By        | Note: a drop-down menu of s                                   | ervice providers will appear as you begin typ                                                 | ing.                                                                           |                 |
| Name 🔿                    | Enter name here:                                              | Searc                                                                                         | h                                                                              |                 |
| Category<br>Location      |                                                               |                                                                                               |                                                                                |                 |
| More Search Option        | 11                                                            |                                                                                               |                                                                                |                 |
| Advanced Search           |                                                               |                                                                                               |                                                                                |                 |
| Index                     |                                                               |                                                                                               |                                                                                |                 |
|                           | Please direct any question:<br>If you have any questions, cor | s about specific services or specific service<br>mments, or need to report any issues related | providers to that service provider<br>d to this website, please <u>click h</u> | ere.            |

## Find Service Providers by Category

Select **Category** from the toolbar on the left hand side of the screen to expand the category menu. Select the category of service within which to search (e.g. **Substance Abuse**).

Enter an address as a starting point to search for nearby service providers within the category of service you have selected. Select the distance for your search radius. Click **Search** to view your results or click **Advanced Search** for more options. (Additional information about using the "Advanced Search" feature is under the "Advanced Search" heading below.)

Note that the Resource Locator displays a map and a listing of results 10 facilities at a time.

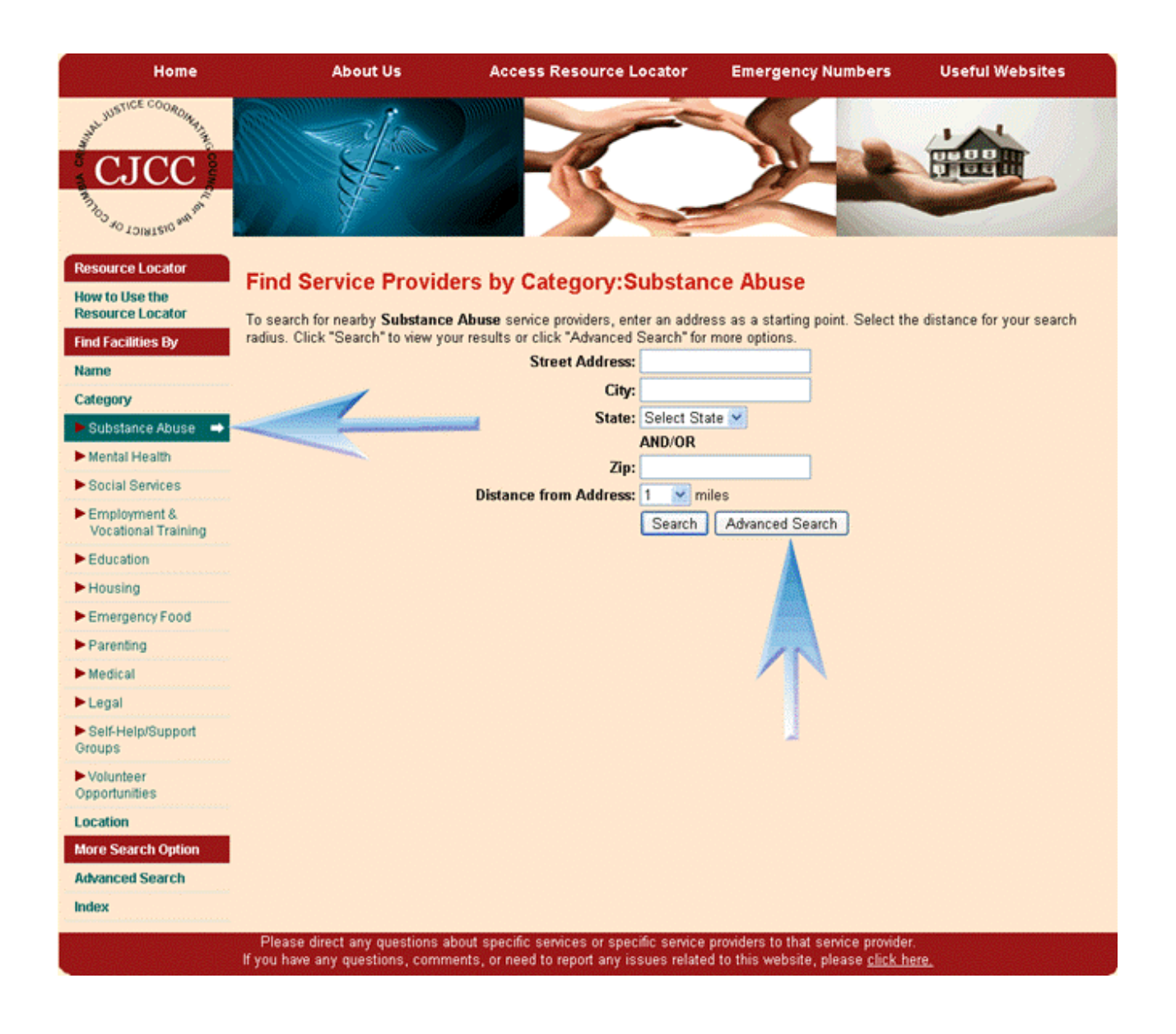

#### Find Service Providers near an Address

Select **Location** from the toolbar on the left hand side of the screen to expand the location menu. Select **Address** to search for service providers near the address you have entered.

Enter an address as a starting point. Select a distance for your search radius. Click **Search** to view your results. The Resource Locator displays a map and a listing of results 10 facilities at a time.

| Home                               | About Us                                                             | Access Resource Loca                                                 | ator Emergency Number                                                                 | s Useful Websites         |
|------------------------------------|----------------------------------------------------------------------|----------------------------------------------------------------------|---------------------------------------------------------------------------------------|---------------------------|
| JAL JUSTICE COORDINANT             | all to                                                               |                                                                      |                                                                                       | 1.41                      |
| CICC                               | SE.                                                                  |                                                                      |                                                                                       |                           |
| And set                            | Ster 1                                                               | 1                                                                    |                                                                                       |                           |
| AO TOIRTERO 800                    |                                                                      |                                                                      |                                                                                       |                           |
| Resource Locator                   | Find Service Provide                                                 | rs near an Address                                                   |                                                                                       |                           |
| How to Use the<br>Resource Locator | E-to                                                                 | a Calada distance (associate                                         | and a disc office to an interview                                                     |                           |
| Find Facilities By                 | Enter an address as a starting poil                                  | Street Address:                                                      | earch radius. Click Search to view                                                    | your results.             |
| Name                               |                                                                      | City:                                                                |                                                                                       |                           |
| Category                           |                                                                      | State: Se                                                            | elect State 🗸                                                                         |                           |
| Location                           |                                                                      | AN                                                                   | ID/OR                                                                                 |                           |
| 🕨 Address 🛛 🛶                      |                                                                      | Zip:                                                                 |                                                                                       |                           |
| City, State, Zip or                |                                                                      | Distance from Address: 1                                             | miles                                                                                 |                           |
| Ward                               |                                                                      | LS                                                                   | Search                                                                                |                           |
| Advanced Search Option             |                                                                      |                                                                      |                                                                                       |                           |
| Auvanceu search                    |                                                                      |                                                                      |                                                                                       |                           |
| HILEX                              |                                                                      |                                                                      |                                                                                       |                           |
|                                    | Please direct any questions abo<br>If you have any questions, commer | ut specific services or specific<br>its, or need to report any issue | service providers to that service pro<br>s related to this website, please <u>cli</u> | vider.<br><u>ck here.</u> |

## Find Service Providers by State, City, or Zip Code

Select **Location** from the toolbar on the left hand side of the screen to expand the location menu. Select **City, State, Zip, or Ward** to search for service providers in the area you have entered.

Select a state, city, and ward, if applicable, or enter a zip code. Click **Search** to view your results. The Resource Locator displays a map and a listing of results 10 facilities at a time.

Note that the "Ward" drop-down menu will only appear if you select "DC" as the state.

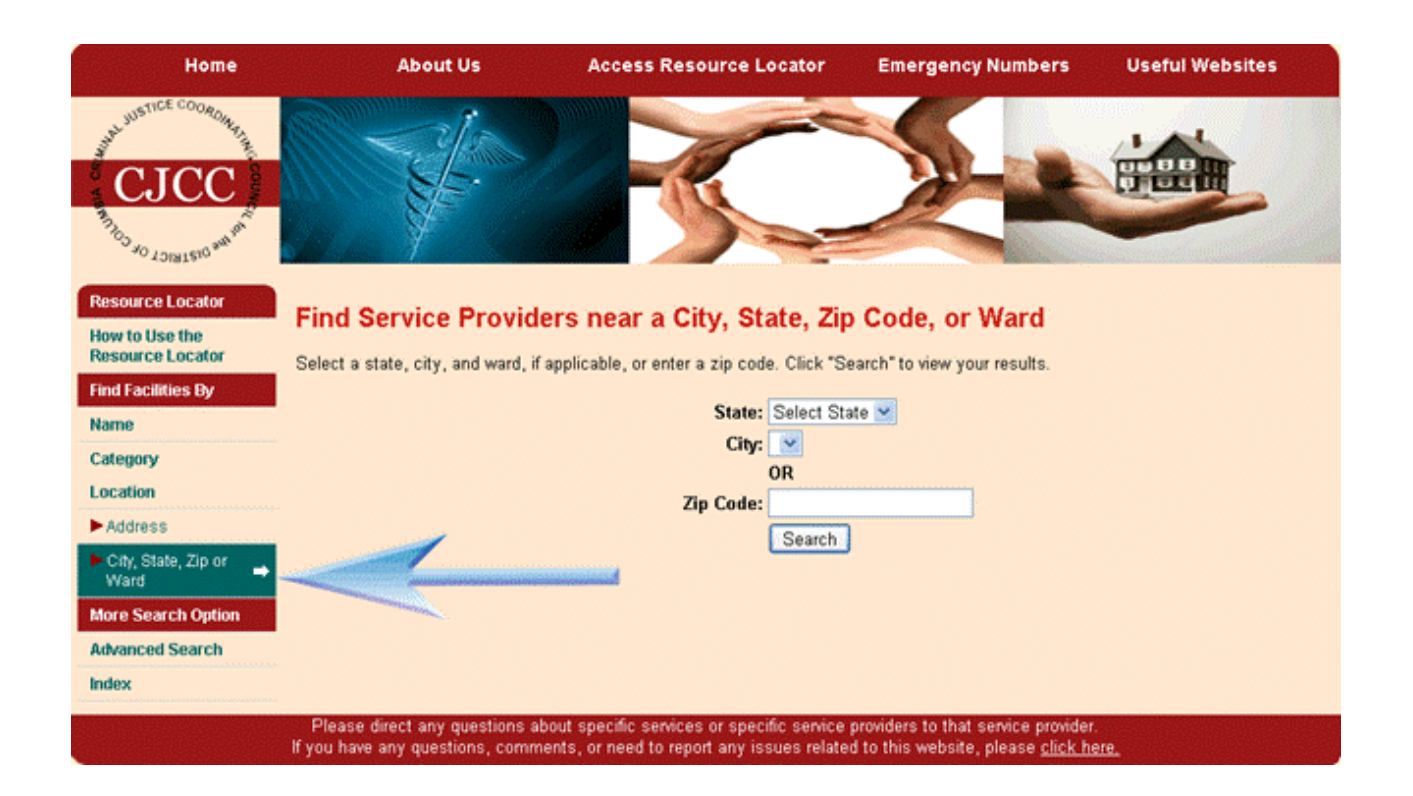

## **Find Service Providers Using Advanced Search**

Select **Advanced Search** from the toolbar on the left hand side of the screen. Or, from one of the Find Service Providers by Category pages, select the **Advanced Search** button.

Enter an address as a starting point. Select the distance for your search radius. You must select a category for your search. You must then select a service for your search. You may, but are not required to, check any additional options that apply to your search.\* Click **Search** to view your results. The Resource Locator displays a map and a listing of results 10 facilities at a time.

\* The additional options available for selection will vary based on the category and service you have selected. Examples of the additional options include forms of payment, populations served, and types of programs offered.

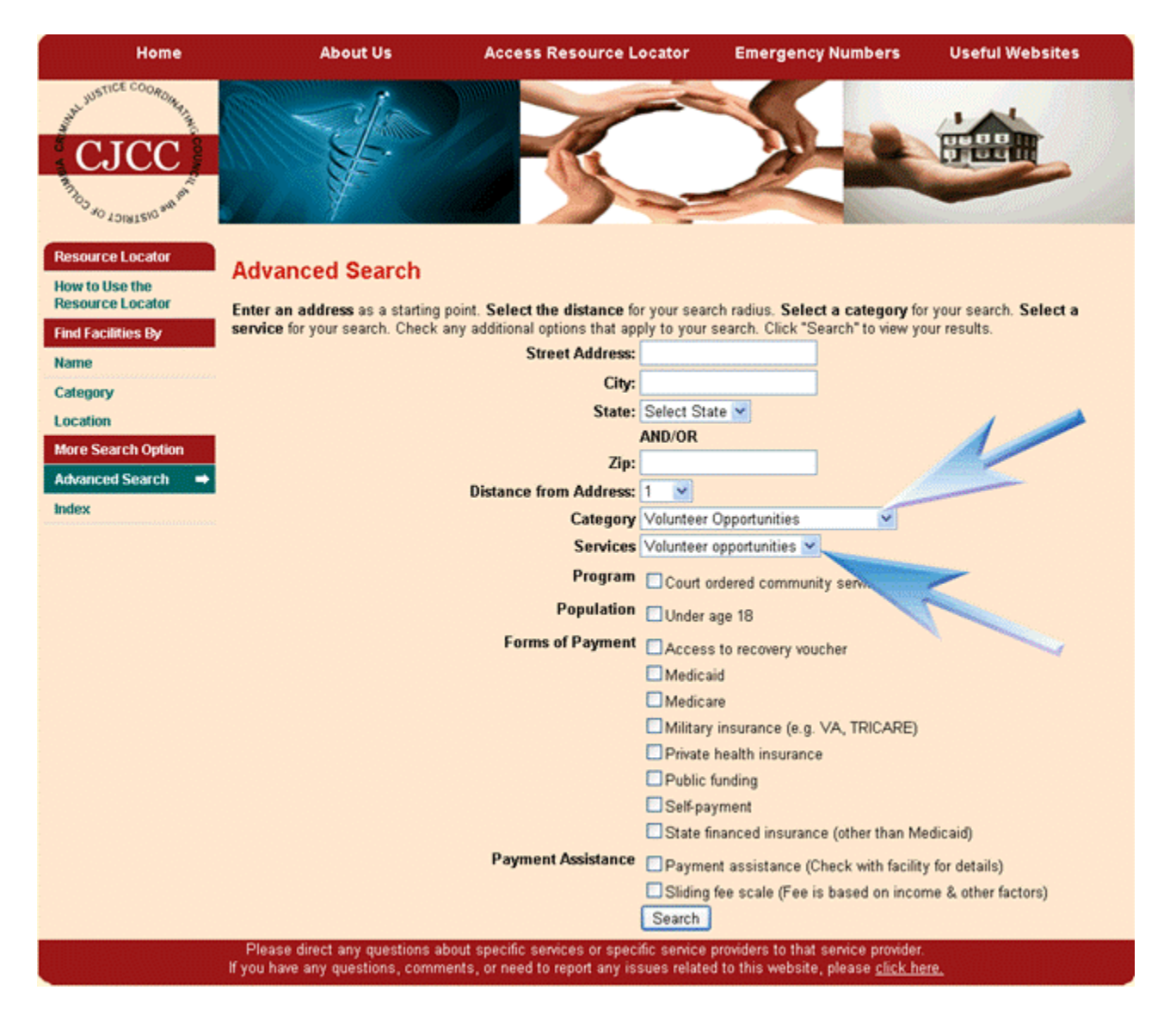

#### Results

Your search results will appear with a map and be listed 10 at a time. Click the page numbers listed on the bottom right hand corner of the results list to move to a different page of results.

Click **Show All Details** or **Hide All Details** to show or hide detailed information for all service providers. You may show or hide the details of a particular service provider by using the +/- sign next to the service provider's name.

Click the **Details** link to view the Detail Page for a specific service provider, where you will find a map, directions, and additional information about the service provider. Use your browser's back button to return to your search results.

Click **View Report** to view a printable, detailed version of your search results. Use your browser's back button to return to your search results.

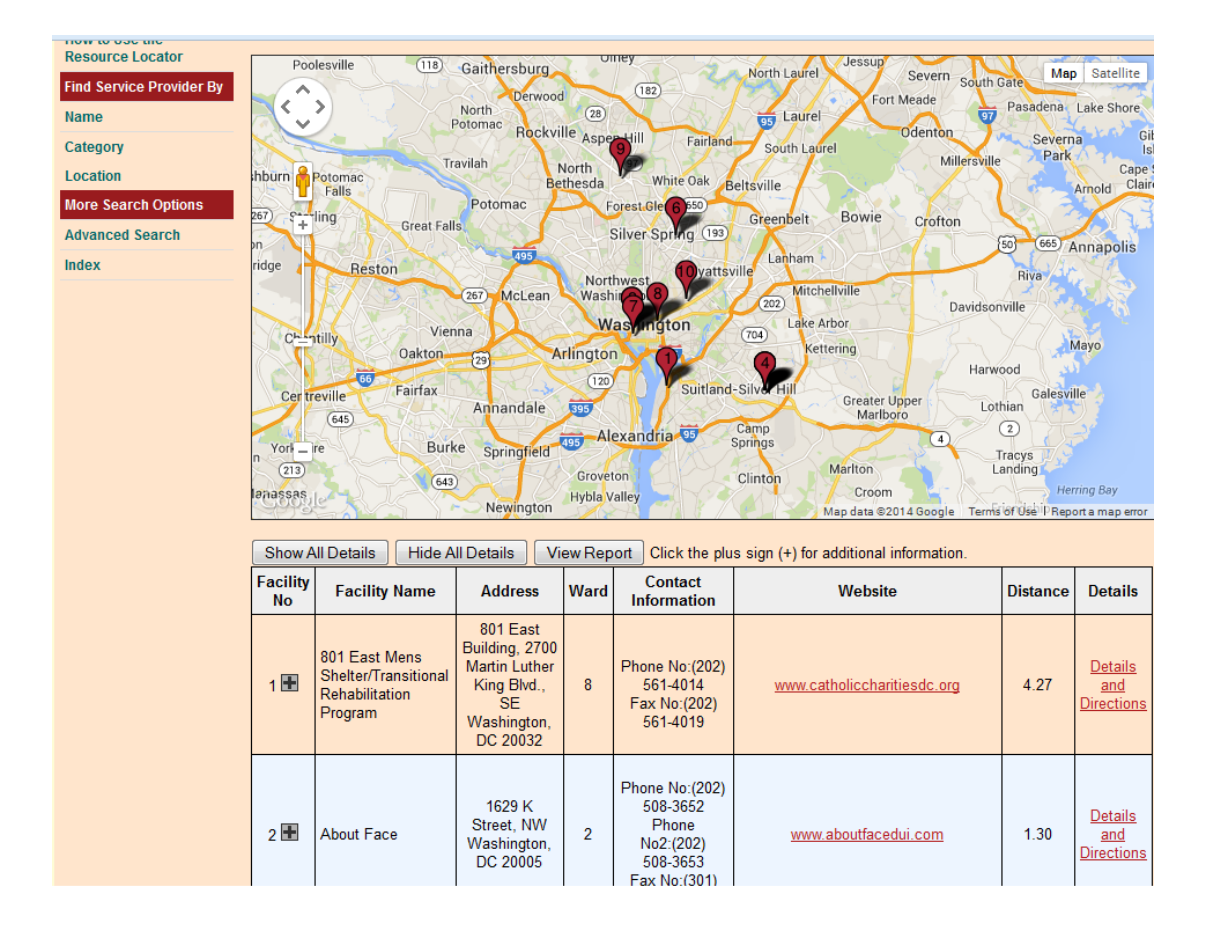

#### **Questions or Comments**

If you have any questions or comments about the Resource Locator, please use the link found at the bottom of any page of the website or use the "Contact Us" link under the "About Us" tab.

We are constantly striving to improve the Resource Locator and appreciate and encourage thoughtful feedback.

|                                                                      | Home                                                                                                    | About Us                     | Access Resource Locator                 | Emergency Numbers                                      | Useful Websites |
|----------------------------------------------------------------------|----------------------------------------------------------------------------------------------------|------------------------------|-----------------------------------------|--------------------------------------------------------|-----------------|
| CJC                                                                  | SIG AM IN THE SIG AM IN THE SIG AM INTER SIG AM INTER SIG |                              |                                         |                                                        |                 |
| Contact<br>If you have a<br>Name:<br>Phone No:<br>Email:<br>Subject: | : Us<br>ny questions for the spec                                                                                                    | ific facilities, please cont | act the facility directly.              |                                                        |                 |
| Message:                                                             |                                                                                                    |                              |                                         |                                                        |                 |
|                                                                      | Please o                                                                                                    | lirect any questions about   | specific services or specific service p | .a<br>Send Message<br>roviders to that service provide | ſ.              |
|                                                                      | If you have                                                                                                    | any questions, comments      | s, or need to report any issues related | to this website, please <u>click h</u>                 | i.<br>iere.     |